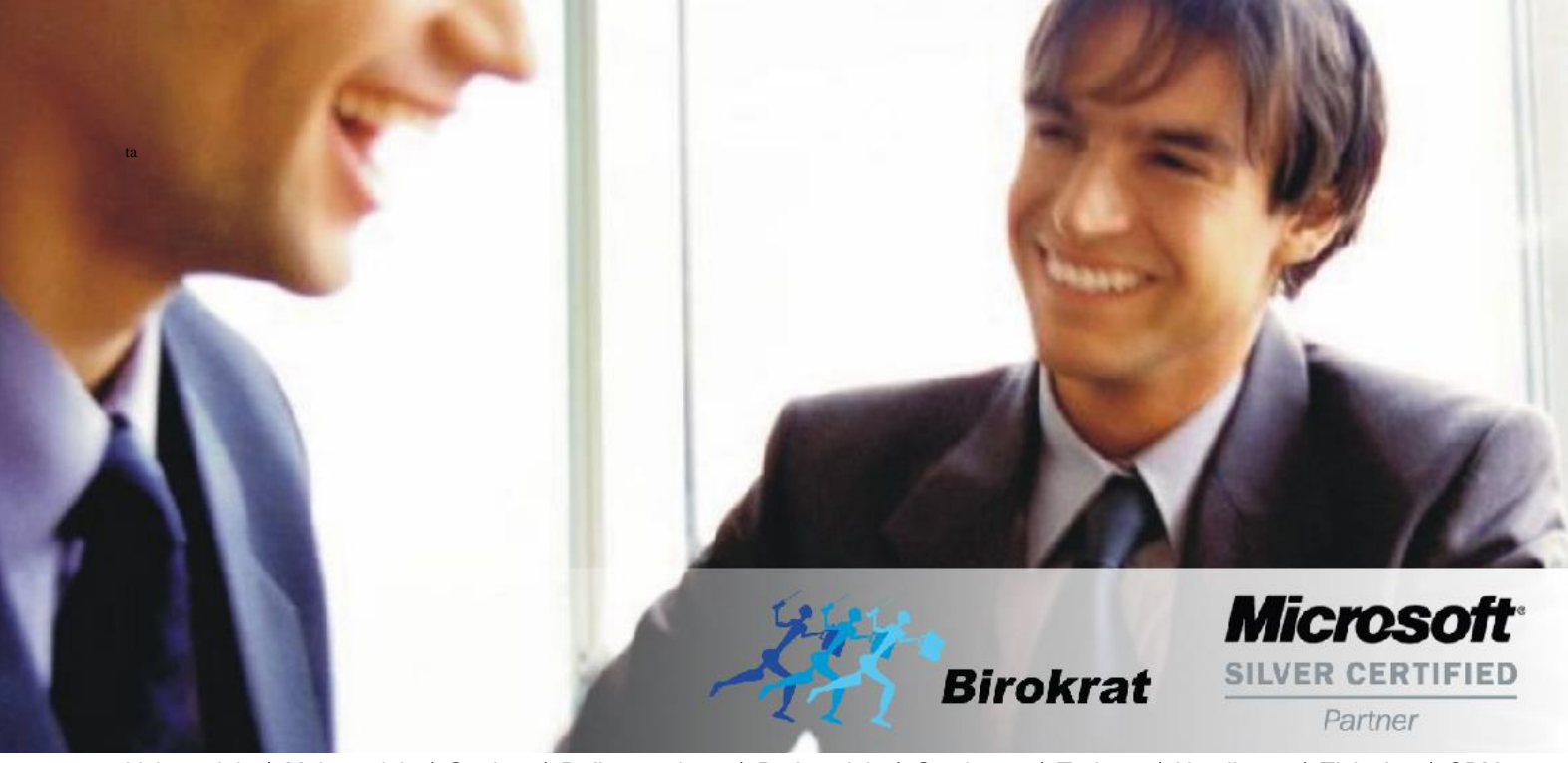

Veleprodaja | Maloprodaja | Storitve | Računovodstvo | Proizvodnja | Gostinstvo | Turizem | Hotelirstvo | Ticketing | CRM | Internetna trgovina | Izdelava internetnih strani | Grafično oblikovanje

NOVOSTI IN NASVETI ZA DELO S PROGRAMSKIM PAKETOM BIROKRAT ZA OS WINDOWS

# ODPIRANJE NOVEGA POSLOVNEGA LETA 2020 V PROGRAMU BIROKRAT ZA WINDOWS in ANDROID (BIROKRAT POS, HOTELIR, RECEPTOR, PRIREDITELJ)

OPISANE NOVOSTI VELJAJO V NAVEDENI VERZIJI PROGRAMA ALI VEČ

Birokrat 8.039.xxx

Ljubljana, 23.12.2019

# KAZALO

| 1.   | ODPIRANJE POSLOVNEGA LETA 2020                                       | 4   |
|------|----------------------------------------------------------------------|-----|
| 1.1. | OPOMBE PRI IN PO ODPIRANJU NOVEGA POSLOVNEGA LETA                    | 5   |
| 1.2. | ODPIRANJE NOVEGA POSLOVNEGA LETA 2020 ROČNO                          | 6   |
| 1.3. | ODPIRANJE NOVEGA POSLOVNEGA LETA 2020 AVTOMATSKO                     | . 7 |
|      | 1.3.1 AVTOMATSKO odpiranje leta 2020 za vse, ki NIMATE modula sinhro | 8   |
| 1.4. | NASTAVITEV POSLOVNEGA LETA 2020 ZA VSE UPORABNIKE                    | 18  |
| 2.   | ANDROID                                                              | 20  |

Program Birokrat zahteva, da imate na vašem računalniku .NET Framework 3.5.

Če program pri odpiranju poslovnega leta javi spodnjo opozorilo, je potrebno vklopiti .Net Framework 3.5.

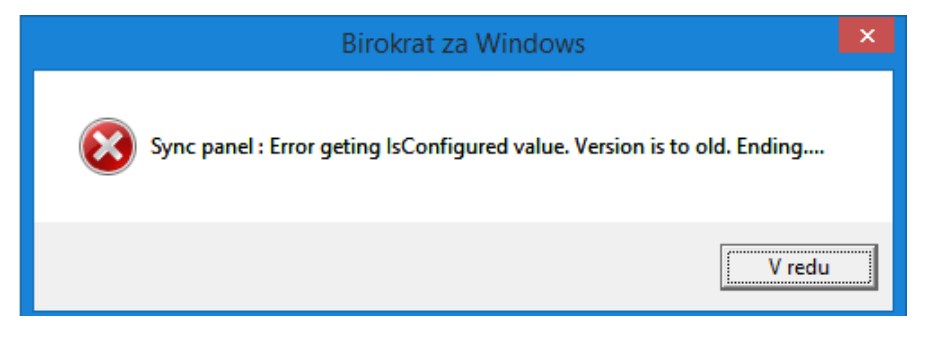

Uporabniki os Windows 8 ali več kliknite gumb Start - Nadzorna plošča (Control Panel) – Programi in funkcije (Programs and Features) – na levi kliknite na meni Vklop ali izklop funkcij sistema Windows (Turn Windows features on or off) in počakajte, da se odprejo nastavitve (na naslednji strani).

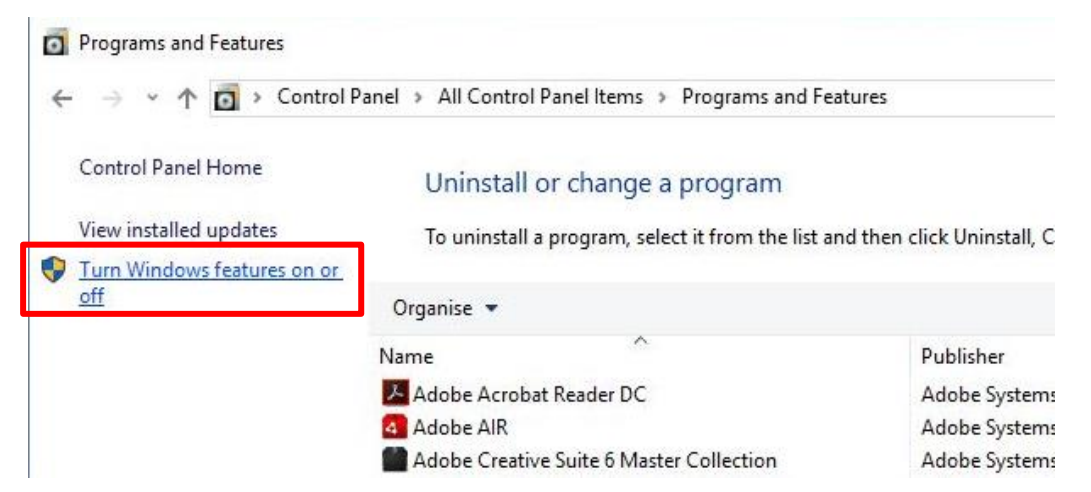

Prvi kvadratek - .NET Frameworik 3.5 mora biti označen. Kliknite OK in sledite postopku - počakajte, da se program prenese in da se sproži avtomatska nadgradnja os Windows preko Windows update.

|     | NET Framework 3.5 (includes .NET 2.0 and 3.0)   |    |
|-----|-------------------------------------------------|----|
| a 🗖 | INET Framework 4.0 Advanced Services            | -1 |
|     | Active Directory Lightweight Directory Services |    |
|     | Containers                                      |    |
|     | Data Center Bridging                            |    |
| Ð 🗌 | Device Lockdown                                 |    |
| Ð 🗌 | Hyper-V                                         |    |
|     | Internet Explorer 11                            |    |
| Ð 🗌 | Internet Information Services                   |    |
|     | Internet Information Services Hostable Web Core |    |
| a 🗖 | Legacy Components                               |    |
|     | Media Features                                  |    |

V kolikor imate os Windows XP, si je potrebno .NET Framework 3.5 prenesti iz interneta in ga ročno namestiti.

# 1. ODPIRANJE POSLOVNEGA LETA 2020

Navodila veljajo za odpiranje novega poslovnega leta v programskih paketih Birokrat za WINDOWS - Birokrat POS, Hotelir, Receptor, Prireditelj, ..., ki delujejo znotraj programa Birokrat za Windows.

## POMEMBNO! Uporabniki modula HOTELIR ne smete odpirati poslovnega leta 2020 pred 1.1.2020.

Vsi ostali uporabniki lahko poslovno leto 2020 odprete že v decembru 2019. Poslovno leto lahko odprete ročno ali avtomatsko. Za avtomatsko odpiranje poslovnih let morate imeti **verzijo 8.039.123 ali več!** 

**AVTOMATSKO odpiranje** novih poslovnih let pripročamo vsem, sploh tistim, ki imajo več poslovnih let, saj lahko odprete vsa nova poslovna leta hkrati (računovodski servisi).

## **POMEMBNO!**

## velja samo za uporabnike modula BIROKRAT SINHRO

To ste stranke, ki imate avtomatsko sinhronizacijo z računovodjo ali stranke, ki avtomatsko sinhronizacijo uporabljate znotraj svojih poslovalnic.

## Za vse uporabnike modula SINHRO je obvezen avtomatski način odpiranja poslovnih let!

V primeru, da ste uporabnik modula BIROKRAT SINHRO in boste novo poslovno leto odprli ROČNO, v poslovno leto 2019 NE boste mogli vstopiti.

Vsi ostali lahko poslovno leto 2020 odprete ročno ali avtomatsko.

## KAKO preveriti ali imate modul SINHRO ali ne?

Pojdite v meni "Birokrat – O programu" in z drsnikom ob strani pojdite niže dol in preverite, če imate kje zapisano: "Število SINHRO inštalacij". Če tega nimate, nimate modula sinhro.

| 🛃 O progra                               | mu                                      | × |
|------------------------------------------|-----------------------------------------|---|
|                                          | Birokrat za Windows Verzija : 8,037,016 |   |
| 244                                      | Pačupovodska vorsija poorojono          |   |
| 1000                                     | Število SINHRO inštalacij               |   |
| ja ja ja ja ja ja ja ja ja ja ja ja ja j | STEVILO AKTIVACIJ<br>SOL                |   |

Uporabniki modula SINHRO imate v orodni vrstici namizja zeleno ikono z belo kljukico.

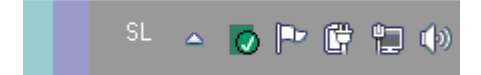

#### 1.1. OPOMBE PRI IN PO ODPIRANJU NOVEGA POSLOVNEGA LETA

Možnost odpiranja novega poslovnega leta imajo samo uporabniki, ki so nadzorni operaterji v programu.
 Preverite v meniju "Birokrat – Določanje operaterjev" – kliknite na uporabnika in preverite, če ima pravice.

| ĺ | 👫 Uporat                   | oniki       |            |           |         |               |       |   |          |
|---|----------------------------|-------------|------------|-----------|---------|---------------|-------|---|----------|
|   | +<br>Dodaj I               | Popravi     | Х<br>Briši | )<br>Leta | Bližnji | ce            | Zapri |   |          |
|   | 🖲 Podatk                   | đ           |            |           |         |               |       |   | ۲        |
|   | Uporabnik<br>Geslo         |             |            |           |         | Aleš<br>••••• |       |   |          |
|   | Hitra prijava<br>Zaposleni | 1           |            |           |         |               |       |   | <b>-</b> |
| ļ | lme in prime               | ek<br>vilke |            |           |         |               |       |   |          |
|   | Opomba                     | VIIKO       |            |           |         |               |       |   |          |
|   | Nadzomi op                 | perater     |            |           |         |               |       | ✓ |          |
|   | Administrativ              | vni način   |            |           |         |               |       |   |          |
|   | Neaktiven                  |             |            |           |         | <b>.</b>      |       |   |          |

- Odpiranje novega poslovnega leta 2020 vam priporočamo vedno z zadnjo (najnovejšo) verzijo programa Birokrat
  8.039.123 ali več.
- Pri samem postopku odpiranja novega poslovnega leta, se v novo poslovno leto samodejno prenesejo vsi vaši šifranti v programu (partnerji, artikli, poslovni dogodki, nastavitve, kontni plan...)
- Če imate leto 2020 že odprto in bi radi v leto 2019 dodali novega poslovnega partnerja ali artikel, morate to narediti v letu 2020, zaradi pravilnosti številčenja le teh. Partnerji se vam v leto 2019 avtomatsko dodajo, artikle morate pa sami. V kolikor boste v l. 2020 partnerje uvažali iz Excel datoteke, to storite tudi v letu 2019.
- Številke dokumentov (izdanih in prejetih) se v novem poslovnem letu začnejo od št. 1 naprej. Če temu ni tako, preverite, ali ste v pravem poslovnem letu oz. da nimate v uporabniških nastavitvah nastavljeno drugo začetno številko dokumenta.
- Na novo vnesite začetni saldo za domače in tuje poslovne račune TRR v šifrant poslovnih računov promet doma / tujina.
- Na novo vnesite začetni saldo gotovinske blagajne v uporabniške nastavitve oz. v meni "Blagajna Domača blagajna Šifrant blagajn", če imate več gotovinskih blagajn.

## PODROBNEJE V NAVODILIH NA TEJ POVEZAVI

## Uporabniki modula BIROKRAT SINHRO NE smete odpirati novega poslovnega leta ročno!

Ostali uporabniki - vsi, ki ne uporabljate modula BIROKRAT SINHRO, pa lahko novo poslovno leto odprete ročno.

Kliknite »Šifranti -Poslovna leta –Šifrant":

Odpre se šifrant poslovnih let.

- 1. V polja »Oznaka« vnesite poljubno oznako poslovnega leta (2 ali 3 mestna oznaka, lahko je kombinacija črk ali številk brez šumnikov in drugih čudnih znakov).
- 2. V polje »Naziv« napišite poljuben naziv poslovnega leta, viden zgoraj v glavi programa.

| Poslovna leta | (       |                 |                  |                 |                    |              |       |   |
|---------------|---------|-----------------|------------------|-----------------|--------------------|--------------|-------|---|
| 🕇 🗸           | Popravi | , Ж<br>Briši    | <b>B</b> lokiraj | 反<br>Uporabniki | ۵<br>Išči          | 🖨 🗸          | Zapri |   |
|               |         |                 | Ozr              | naka P18H       |                    |              |       |   |
|               |         |                 | Naziv            |                 | Poslovno leto 2020 |              |       |   |
|               |         | Izhaja          | iz poslovnega    | i leta 🔍 P10    | G Poslov           | no leto 2019 |       | * |
|               |         |                 | Leto poslov      | anja 2          | 020                |              |       |   |
|               |         | mogoči hitro iz | zbiro 🔽          |                 |                    |              |       |   |

3. V polju »izhaja iz poslovnega leta« pravilno izberite iz spustnega seznama trenutno leto 2019.

#### POMEMBNO!

Pri odpiranju poslovnega leta 2020 **obvezno izhajajte iz poslovnega leta 2019**, da se vam prenesejo pravilni šifranti (partnerjev, artiklov, dogodkov, ...).

- 4. V polju »Leto poslovanja« vpišite letnico poslovanja 2020.
- 5. Po želji dajte kljukico v »Omogoči hitro izbiro«. V kolikor bo kljukica notri, boste to leto videli med hitro izbiro poslovnih let. Meni »Šifranti Poslovna leta«.
- 6. Na koncu kliknite levo zgoraj na gumb »Dodaj«, da program prične odpirati poslovno leto.
- 7. POČAKAJTE, da se odpre novo okno in da se naredijo baze podatkov.

Okno se bo ob zaključku samodejno zaprlo in program bo začel s prenosom šifrantov.

| ļ, |                 |                  |
|----|-----------------|------------------|
|    | ambieNT<br>2000 | BIR0041          |
|    |                 | <u>P</u> rekliči |

8. Ko se to okno zapre, POČAKAJTE nekaj minut, da se prenesejo šifranti – spodaj v orodni vrstici lahko spremljate, kaj se dogaja.

Prenos šifrantov - IstatTarife

9. POČAKAJTE in NIČ ne klikajte, dokler se vam ne odprejo Uporabniške nastavitve in potem kliknite »Zapri«

Po prenosu šifrantov, se samodejno odprejo glavne uporabniške nastavitve. Vaše podatke prenese iz leta iz katerega izhaja poslovno leto, ki ga odpirate. Preverite ali so vsi podatki pravilni in kliknite »Zapri«.

| Nastavitve                                             |                                                  |
|--------------------------------------------------------|--------------------------------------------------|
| 🔍 🚽 🗃 🖨 🖌 🗶 🖌<br>Išči 🖌 Servis Tiskaj 🗸 Prekliči Zapri |                                                  |
| 🕴 Podjetje                                             |                                                  |
| Vrsta osebe                                            | Samostojni podjetnik - dvostavno knjigovodstvo 🔹 |
| DDV Zavezanec                                          | Zavezanec za plačilo DDV 🔹                       |
| lme podjetja                                           | Podjetje d.o.o.                                  |
| Naslov                                                 | Dunajska 191                                     |
| Kraj                                                   | 1000 Ljubljana                                   |
| Nosilec obrti                                          |                                                  |

10. Po zaprtju uporabniških nastavitev se odpre okno »Otvoritve«, katerega lahko preprosto zaprete ali pa izberete možnosti prenosa otvoritvenih stanj, če želite. Otvoritvena stanja lahko prenašate tudi kadarkoli kasneje. V letu 2020 odprite meni "Poslovanje – Otvoritve prejšnjih let".

| Otvoritve                                       |            |  |  |  |  |  |  |
|-------------------------------------------------|------------|--|--|--|--|--|--|
| X<br>Prekliči                                   | ✓<br>Zapri |  |  |  |  |  |  |
| 🕴 Poslovanje - dobavitelji in kupci 🛞           |            |  |  |  |  |  |  |
| Prenos otvoritev računov, av.računov, avansov   |            |  |  |  |  |  |  |
| Brisanje otvoritev računov, av.računov, avansov |            |  |  |  |  |  |  |

#### Poslovno leto je z zaprtjem Otvoritev kreirano.

| Vsi |                         |      |   |   |   | 2020   |            |           |     |  |  |  |
|-----|-------------------------|------|---|---|---|--------|------------|-----------|-----|--|--|--|
|     | A                       | в    | С | Č | D | E      | F          | G         | н   |  |  |  |
|     | Oznaka                  | Opis |   |   |   | Izhaja | iz poslovr | nega leta |     |  |  |  |
| •   | P18H Poslovno leto 2020 |      |   |   |   | P18G   | Poslov     | no leto 2 | 019 |  |  |  |

Izberite poslovno leto 2020, da se polja zgoraj izpolnijo. Program vpraša: »Ali želite spremembo poslovnega leta?« Izberite »DA« in preverite, če imate vnešene šifrante artiklov, partnerjev, davkov, ... V kolikor nimate vnešenih teh šifrantov v l. 2020, poslovno leto ni pravilno odprto.

#### 1.3. ODPIRANJE NOVEGA POSLOVNEGA LETA 2020 AVTOMATSKO

Za avtomatično kreiranje poslovnega leta 2020 je potrebno imeti verzijo programa Birokrat 8.039.123 ali več!

## 1.3.1 AVTOMATSKO odpiranje leta 2020 za vse, ki NIMATE modula sinhro

## Meni "Birokrat – Servis - Odpiranje poslovnih let 2020".

| Določanje operaterjev<br>Skupine operaterjev                 |                                                                                                    |  |  |  |  |  |  |
|--------------------------------------------------------------|----------------------------------------------------------------------------------------------------|--|--|--|--|--|--|
| Prijava novega operaterja<br>Zgodovina kontaktov s strankami |                                                                                                    |  |  |  |  |  |  |
| Servis                                                       | Prenesi licenco iz interneta                                                                                                    |  |  |  |  |  |  |
| Delovni čas 🕨                                                | Prenesi nadgradnjo in licenco iz interneta                                                                                                    |  |  |  |  |  |  |
| ToDo                                                         | Arhiviranje baz podatkov                                                                                                    |  |  |  |  |  |  |
| O programu                                                   | Pošlji arhiv baz po e-mailu                                                                                                    |  |  |  |  |  |  |
| Izhod                                                        | Pokaži mojo IP Številko                                                                                                    |  |  |  |  |  |  |
| Pomoč na daljavo<br>bragajniski izoatek                      | Uskladitev številčnih stanj po skladiščih<br>Kontrola zapiranj dokumentov                                                                         |  |  |  |  |  |  |
| Menjava                                                      | Kartako                                                                                                    |  |  |  |  |  |  |
|                                                              | Pregled in sledenje uporabe programa<br>Sledenje spremembam dokumentov<br>Izpis podatkov o izdanih računih pri got. poslovanju (UL RS 13/11)      |  |  |  |  |  |  |
|                                                              | Odpiranje poslovnih let 2020                                                                                                    |  |  |  |  |  |  |
|                                                              | Servisni način dela<br>Opravila v poteku<br>Omogoči dostop do SQL strežnika z računom 'Guest'<br>Omogoči dostop do SQL strežnika z računom 'User' |  |  |  |  |  |  |
|                                                              | Izdelaj arhiv rezervacij                                                                                                    |  |  |  |  |  |  |
|                                                              | Velikost okna programa Birokrat poljubno                                                                                                    |  |  |  |  |  |  |

#### Izberite "Naprej"

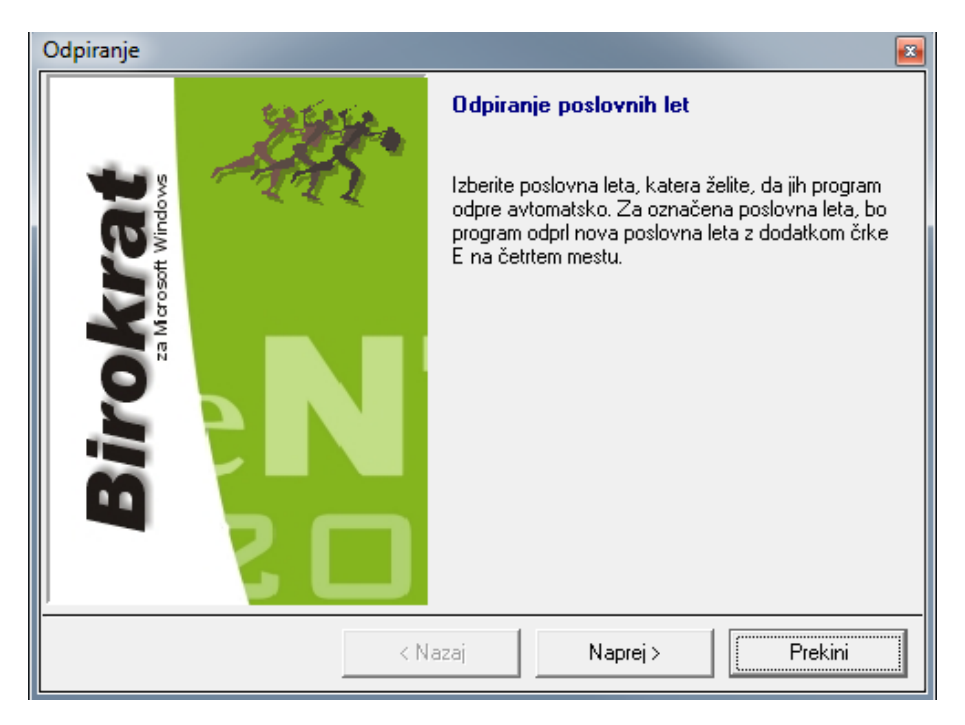

Program sam najde leto oz. leta 2019. Za modro označena leta bo odprl novo leto 2020, izberite "Naprej".

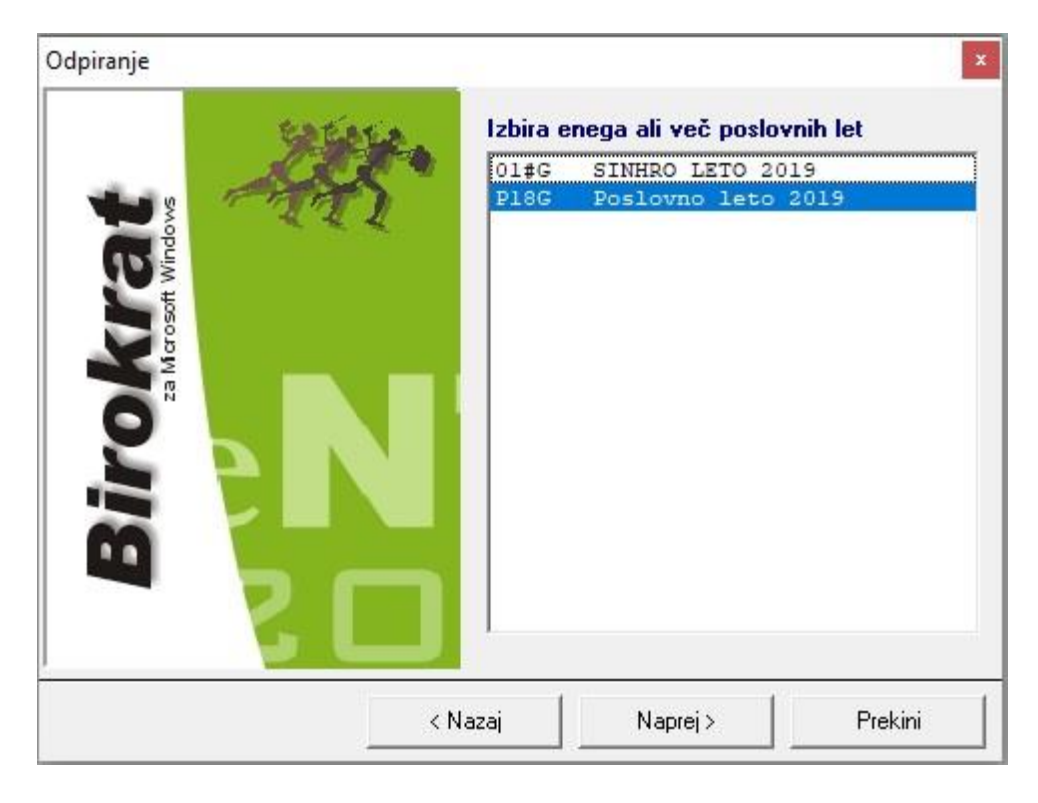

Kliknite "Naprej" in počakajte nekaj minut, da se novo/a leto/a 2020 odpre/jo.

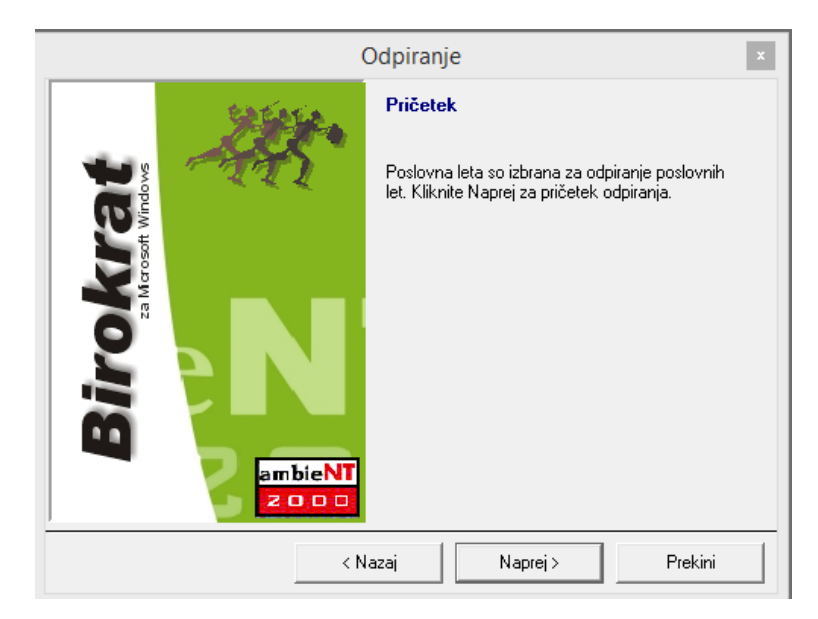

| (                  | Odpiranje    |                    | x       |
|--------------------|--------------|--------------------|---------|
| <b>*</b> *         | Poteka od    | piranje poslovni   | ih let. |
| ambieNT<br>2 0 0 0 | Skupaj za vs | a izbrana poslovna | a leta: |
| < N                | azaj         | Naprej >           | Prekini |

Kliknite »Dokončaj«.

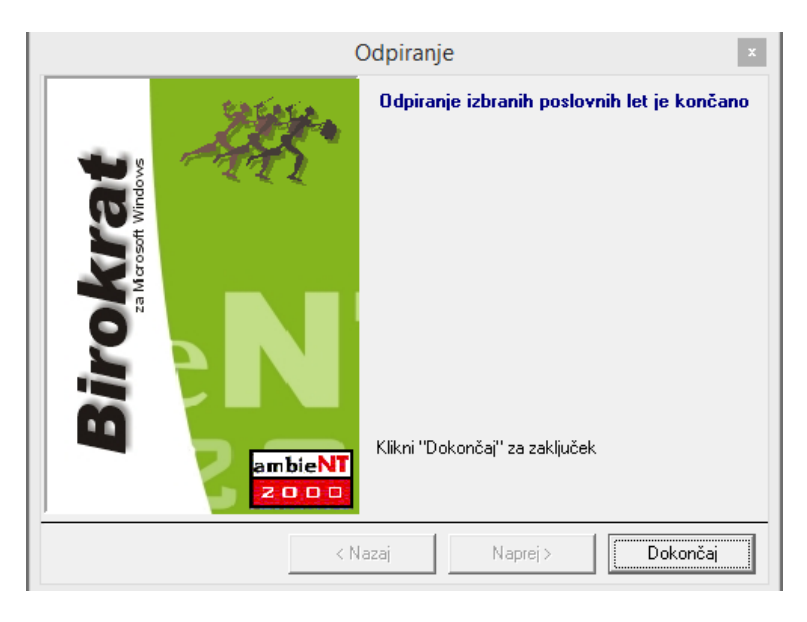

Preverite, če je odprl vsa izbrana leta. Znova odprite Šifrant poslovnih let "Šifranti - Poslovna leta – Šifrant".

V šifrantu Poslovna leta se **pojavi nova kartica z oznako 2020** in s tem tudi poslovno leto ali več poslovnih let 2020.

| Poslovna let | a             |            |          |                 |              |                   |             |      |     |            |
|--------------|---------------|------------|----------|-----------------|--------------|-------------------|-------------|------|-----|------------|
| +<br>Dodaj   | Popravi       | X<br>Briši | Blokiraj | 👮<br>Uporabniki | ۹<br>Išči    | Tiskaj 🔹          | Zapri       |      |     |            |
|              |               |            |          |                 |              | Oznaka            |             |      |     |            |
|              |               |            |          |                 |              | Naziv             |             |      |     |            |
|              |               |            |          |                 | Izhaja iz p  | ooslovnega leta   | ۹ 🗍         |      |     |            |
|              |               |            |          |                 | L            | .eto poslovanja   | 2           | 019  |     |            |
|              |               |            |          |                 | Omo          | goči hitro izbiro |             |      |     |            |
|              |               |            |          |                 |              |                   |             |      |     |            |
|              |               |            |          |                 |              | Komentar          |             |      |     |            |
|              |               |            |          |                 |              |                   |             |      |     |            |
|              |               |            |          |                 | 1            | Davčna številka   |             |      |     |            |
|              |               |            |          |                 | Omogoč       | i sinhronizacijo  | <b>—</b>    |      |     |            |
|              |               |            |          |                 |              | Oznaka            |             |      |     |            |
|              | Vsi           |            | 1        | 2020            |              | 1                 | 2019        |      | 1   | 2018       |
| A            | в С           | Č          | DE       | F               | G            | н ] ( )           | J K         | L    | M N | 0          |
| Oznaka       | Opis          |            |          | Izhaja iz       | z poslovnega | leta              | Naziv       |      |     | Leto poslo |
| ▶ P18H       | Poslovno leto | 2020       | P        | ISG Poslovi     | no leto 2019 |                   | Birokrat d. | 0.0. |     | 2020       |

Novo poslovno leto 2020 ima 4-mestno oznako s končnico oznake H ali #H.

## Ta način je OBVEZEN za vse uporabnike, ki uporabljate modul BIROKRAT SINHRO.

#### Opomba: novo poslovno leto NAJPREJ ODPRITE NA GLAVNEM RAČUNALNIKU in šele potem na pomožnih.

Če boste odpirali poslovna leta prvo na pomožnih računalnikih, boste morali čakati toliko dlje, vse dokler ne odprete poslovnega leta na glavnem računalniku.

## Meni "BIROKRAT – Servis - Odpiranje poslovnih let 2020"

| Določanj<br>Skupine<br>Prijava n  | je operaterjev<br>operaterjev<br>ovega operaterja |                                                                                                    |  |  |  |  |  |  |
|-----------------------------------|---------------------------------------------------|----------------------------------------------------------------------------------------------------|--|--|--|--|--|--|
| Zgodovi                           | na kontaktov s strankami                          |                                                                                                    |  |  |  |  |  |  |
| Servis                            | •                                                 | Prenesi licenco iz interneta                                                                                                    |  |  |  |  |  |  |
| Delovni                           | čas 🕨                                             | Prenesi nadgradnjo in licenco iz interneta                                                                                                    |  |  |  |  |  |  |
| ToDo                              |                                                   | Arhiviranje baz podatkov                                                                                                    |  |  |  |  |  |  |
| O progra                          | amu                                               | Pošlji arhiv baz po e-mailu                                                                                                    |  |  |  |  |  |  |
| Izhod                             |                                                   | Pokaži mojo IP Številko                                                                                                    |  |  |  |  |  |  |
| Pomoč r<br>lagajniski izdati<br>S | na daljavo                                        | Uskladitev številčnih stanj po skladiščih<br>Kontrola zapiranj dokumentov<br>Kontrola pravilnosti BARKOD v šifrantih                              |  |  |  |  |  |  |
| Menjava                           |                                                   | Kar tako 🕨                                                                                                    |  |  |  |  |  |  |
|                                   |                                                   | Pregled in sledenje uporabe programa<br>Sledenje spremembam dokumentov<br>Izpis podatkov o izdanih računih pri got. poslovanju (UL RS 13/11)      |  |  |  |  |  |  |
|                                   |                                                   | Odpiranje poslovnih let 2020                                                                                                    |  |  |  |  |  |  |
|                                   |                                                   | Servisni način dela<br>Opravila v poteku<br>Omogoči dostop do SQL strežnika z računom 'Guest'<br>Omogoči dostop do SQL strežnika z računom 'User' |  |  |  |  |  |  |
|                                   |                                                   | Velikost okna programa Birokrat poljubno                                                                                                    |  |  |  |  |  |  |

Program sam najde leto 2019 (ali več poslovnih let 2019). Za modro označena leta bo odprl novo leto 2020.

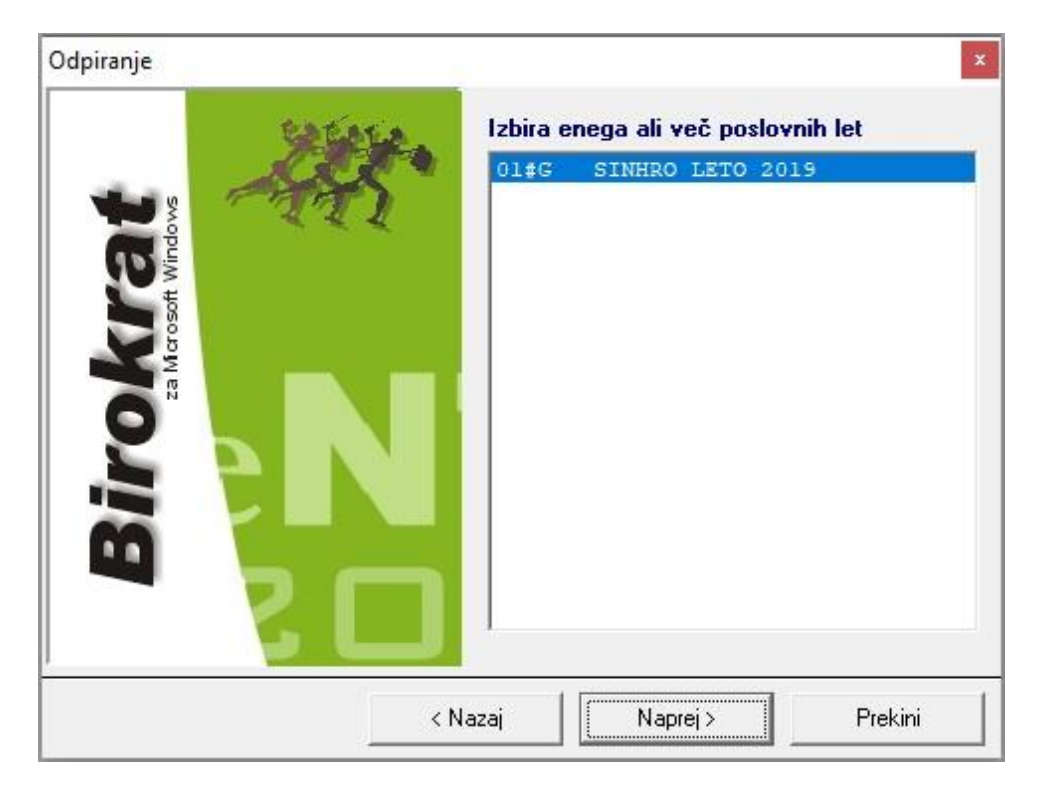

## Kliknite "Naprej"

|                                 | 0     | dpiranje                                                                                                 | ×  |
|---------------------------------|-------|----------------------------------------------------------------------------------------------------|----|
| Birokrat<br>za Marcostt Windows |       | Pričetek<br>Poslovna leta so izbrana za odpiranje poslovn<br>let. Kliknite Naprej za pričetek odpiranja. | ih |
|                                 | < Na: | zaj Naprej > Prekin                                                                                      | i  |

Kliknite "Naprej" in počakajte nekaj minut, da se novo/a leto/a 2020 odpre/jo.

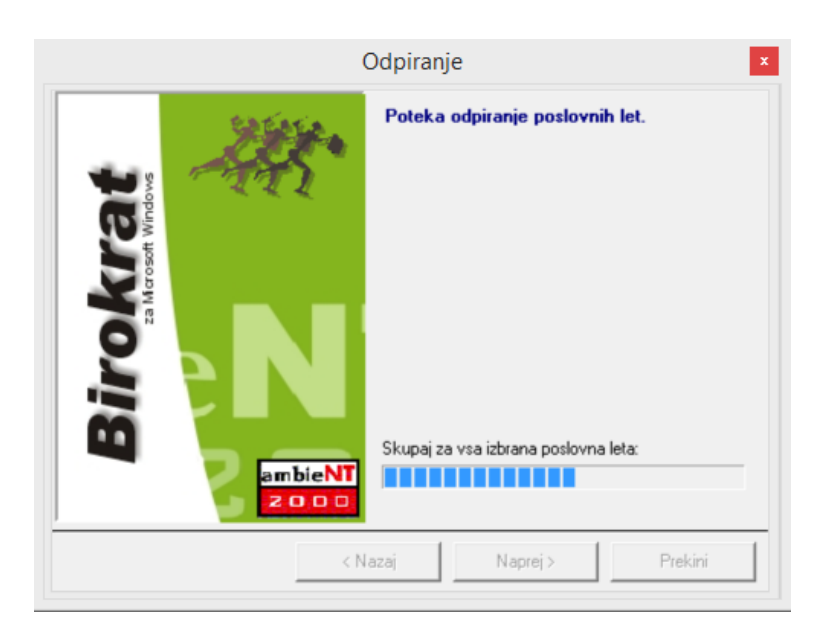

Spodaj v orodni vrstici lahko vidite, da poteka prenos šifrantov, tako da samo počakajte, da program dokonča.

Pojavi spodnje okno: »Status sinhronizacije je NI PRIPRAVLJEN. Ali počakam eno minuto na status PRIPRAVLJEN?«

Odvisno, ali je to glavni računalnik ali pomožni, izberite pravilno možnost – navodila na naslednji strani.

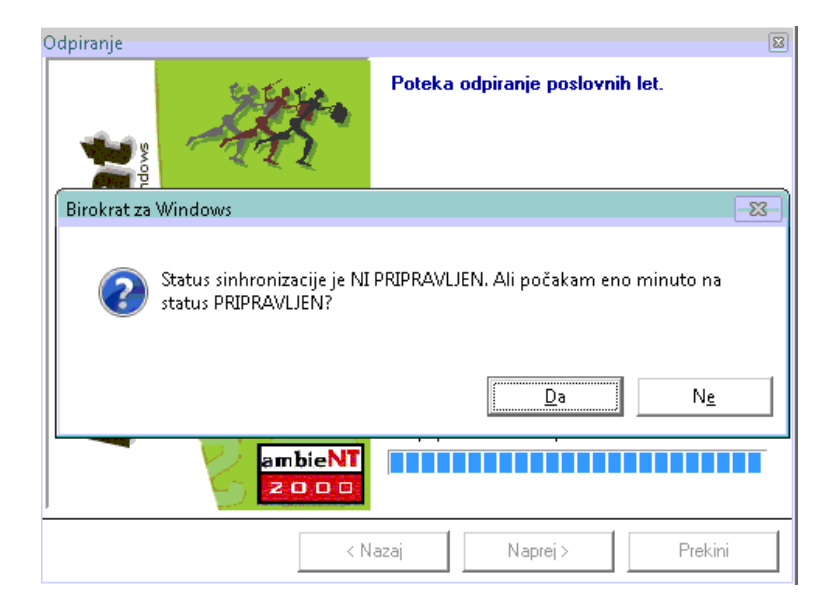

#### A) Odpiranje poslovnih let na GLAVNEM računalniku

POČAKAJTE NEKAJ ČASA, da se vam desno spodaj v orodni vrstici gumb za status sinhronizacije spremeni v ZELENI KROGEC Z BELO KLJUKICO in potem kliknite DA.

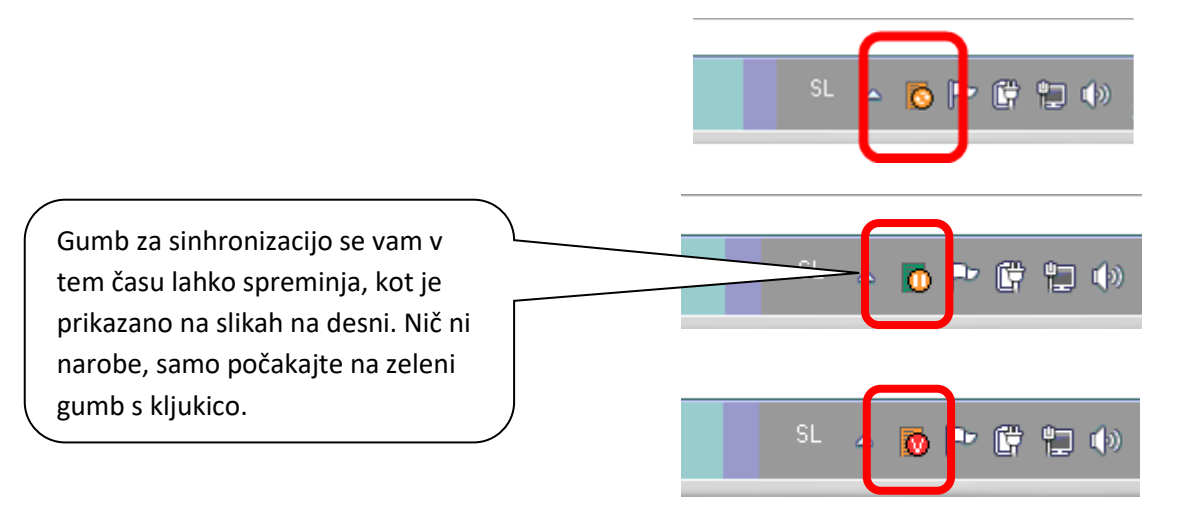

#### Počakajte na zeleni gumb z belo kljukico in kliknite DA

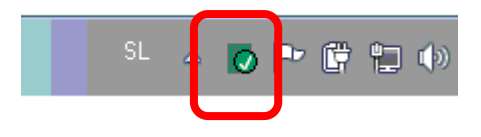

#### B) Odpiranje poslovnih let na POMOŽNEM računalniku

**PRVIČ IZBERITE DA.** Čez nekaj časa ponovno pojavilo isto okno, **DRUGIČ IZBERITE NE**.

Napiše, da "Status sinhronizacije ni pripravljen. Ali vseeno vstopim v program?" izberite "DA"

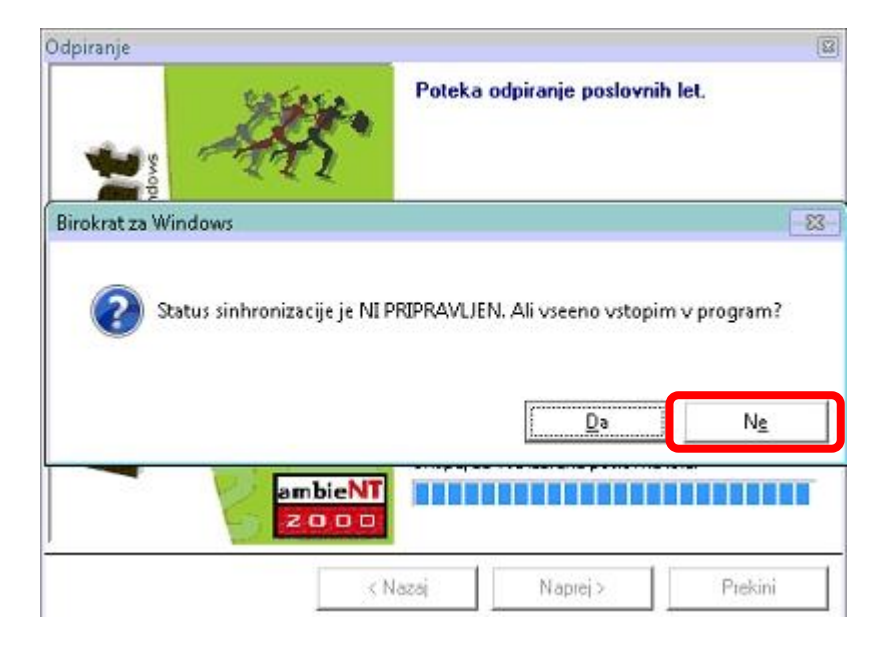

V OBEH primerih se pojavi okno "Odpiranje izbranih poslovnih let je končano". Izberite "DOKONČAJ".

| (                                                                                                    | Odpiranje ×                                                                          |
|----------------------------------------------------------------------------------------------------|--------------------------------------------------------------------------------------|
| The set windows a more than the set of the set of the s | <b>Odpiranje izbranih poslovnih let je končano</b><br>Klikni "Dokončaj" za zaključek |
| < N                                                                                                    | azaj Naprej > <b>Dokončaj</b>                                                        |

#### "Šifranti-Poslovna leta-Šifrant".

| Poslovna leta |             |                           |                |                 |                |          |                 |                | ×               |
|---------------|-------------|---------------------------|----------------|-----------------|----------------|----------|-----------------|----------------|-----------------|
| 🔶 🛨<br>Dodaj  | A Popravi   | ж<br>Briši                | )<br>Blokiraj  | 反<br>Uporabniki | م<br>اšči      | Tiskaj   | Zapri           |                |                 |
|               |             |                           | Oznaka         | a OT #H         |                |          |                 |                |                 |
|               |             |                           | Naziv          | SINHRO LET      | TO 2020        |          |                 |                |                 |
|               | lz          | zhaja iz posl             | ovnega leta    | a 🔍 01#G SI     | INHRO LETO 2   | 019      |                 | -              |                 |
|               |             | Leto                      | poslovanja     | 2020            |                |          |                 |                |                 |
|               |             | Omogoč                    | i hitro izbiro |                 |                |          |                 |                |                 |
|               |             |                           |                |                 |                |          |                 |                | ^               |
|               |             |                           | Komenta        | r               |                |          |                 |                |                 |
|               |             |                           |                |                 |                |          |                 |                | ~               |
|               |             | Dav                       | čna številka   | 00000000        |                | Matična  |                 |                |                 |
|               | (           | Omogoči <mark>s</mark> ir | nhronizacijo   |                 |                |          |                 |                |                 |
|               |             |                           | Oznaka         | a 🔽             |                |          |                 |                |                 |
| Vsi<br>A B C  | )<br> č]p]e | 2020                      | )<br>] H ] T ] | 2019<br>J K L   | 2018           | <br> P Q | 2017<br>R S Š T | 2016           | 2015<br>YZŽVsi  |
| Oznaka Or     | ois         |                           |                | Izhaja iz j     | poslovnega let | a        | Naziv           |                | Leto poslovanja |
| ▶ 01#H SI     | NHRO LETO   | 2020                      | 01             | #G SINHRO       | LETO 2019      |          | BIROKRAT PO     | OSLOVANJE TEST | 2020            |

V šifrantu Poslovna leta se **pojavi nova kartica z oznako 2020** in s tem tudi poslovno leto ali več poslovnih let 2020 (če ste računovodski servis ali stranka računovodskega servisa in imate sinhro povezavo z računovodskim servisom).

Novo poslovno leto 2020 ima 4-mestno oznako s končnico oznake "H" ali "#H".

## POZOR ZA LETA, KI SO V SINHRONIZACIJI!!!

Izberite posamezno leto, ki ga imate v sinhronizaciji, da se polja zgoraj napolnijo. OBVEZNO PREVERITE, DA IMATE KLJUKICO V »OMOGOČI SINHRONIZACIJO«. V KOLIKOR JE NIMATE, DAJTE KLJUKICO notri in potem zgoraj kliknite na gumb »Popravi«. Ta kljukica pomeni sinhronizacijo poslovnega leta.

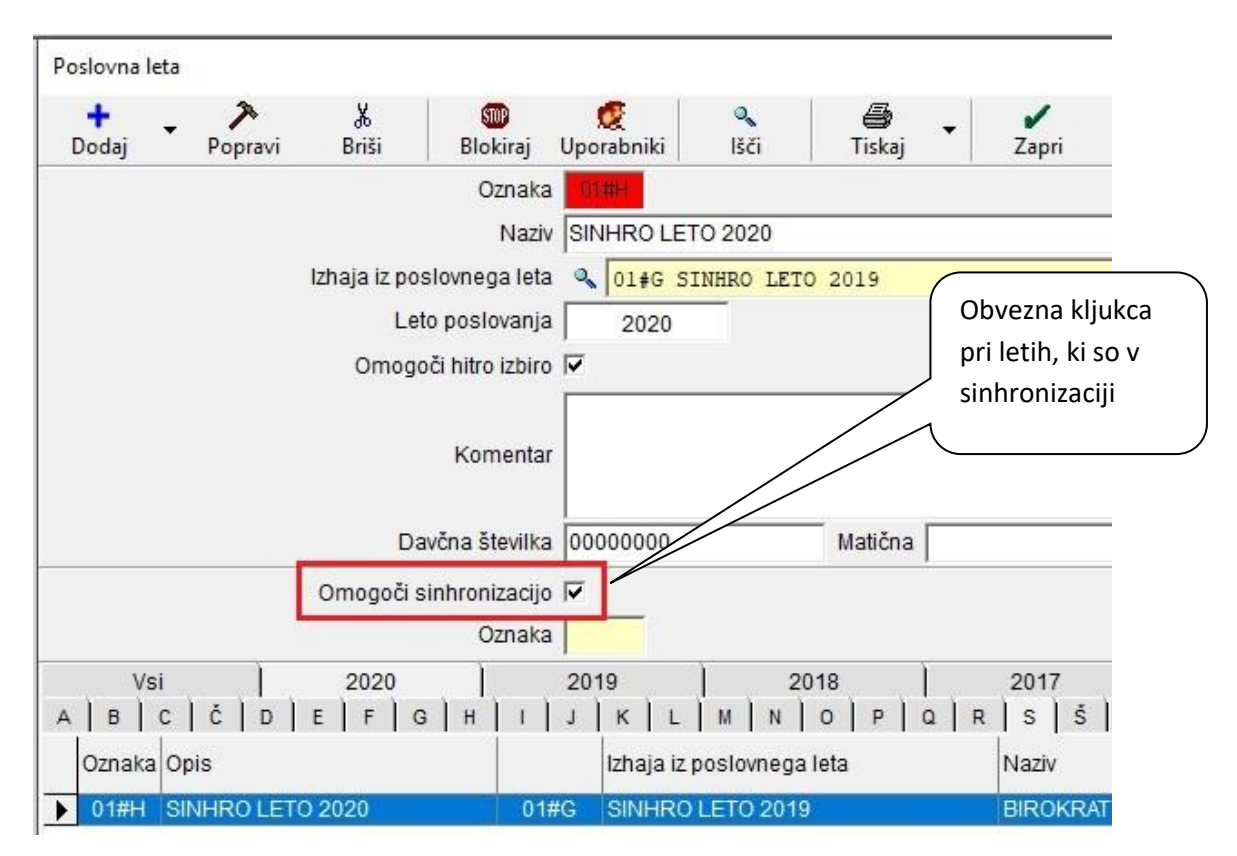

Po želji dajte kljukico v »Omogoči hitro izbiro«. V kolikor bo kljukca notri, boste to leto videli med hitro izbiro poslovnih let. Ko imate izbrano poslovno leto 2020, kliknite »Zapri«.

Program vpraša, »Ali sprožim nadgradnjo?« in klinite »DA« in pri vprašanju »Ali ste prepričani?« ponovno »DA«.

Pri vprašanju "Ali želiš spremembo poslovnega leta?" IZBERITE NE, da se program postavi nazaj v leto 2019.

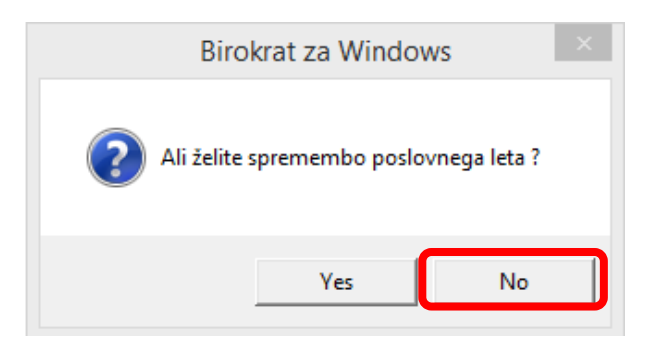

V ozadju bo tako potekala sinhronizacija podatkov v 2020, ki lahko traja tudi nekaj ur. V kolikor boste izbrali DA, se pojavi okno na desni. Izberite »DA« – vstop v drugo poslovno leto in izberite leto 2019. Lahko da se boste morali ponovno vpisati v program Birokrat.

Počakajte, da se v ozadju naredi sinhronizacija podatkov za leto 2020, lahko da bo trajalo nekaj ur, odvisno od velikosti vaših baz podatkov.

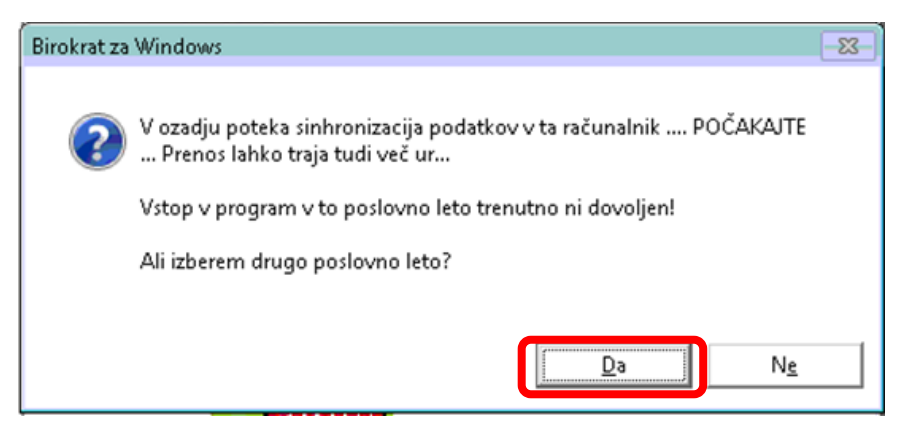

#### 1.4. NASTAVITEV POSLOVNEGA LETA 2020 ZA VSE UPORABNIKE

#### **OPOZORILO!!!**

Ko je poslovno leto 2020 odprto, je potrebno nastaviti, da se ob vsakem zagonu programa Birokrat leto 2020 tudi odpre in hkrati tudi nastaviti, da se odpre za vse uporabnike programa Birokrat.

#### "Šifranti - Poslovna leta – Šifrant"

- 1. Kliknite na puščico pri poslovnem letu 2020, da se polja zgoraj napolnijo s podatki želenega leta 2020
- 2. Zatem kliknite na ikono "Uporabniki"
- 3. Program vpraša, če želite poslovno leto nastaviti za vse uporabnike programa in izberete "YES"
- 4. Zaprite Šifrant poslovnih let

| odaj Por                    | navi Briši    | Ilokiraj Up                                           | 🧟<br>porabniki                          | ۹<br>Išči                     | )<br>Tiskaj                | •               | <b>Z</b> apri |   |
|-----------------------------|---------------|-------------------------------------------------------|-----------------------------------------|-------------------------------|----------------------------|-----------------|---------------|---|
|                             |               | Oznaka                                                | 01#11                                   |                               |                            |                 |               |   |
|                             |               | Naziv S                                               | INHRO LETO                              | 2020                          |                            |                 |               |   |
|                             | Izhaja iz pos | slovnega leta 🤇                                       | 01#G SI                                 | HRO LETO                      | 2019                       |                 |               |   |
|                             | Let           | o poslovanja 🗌                                        | 2020                                    |                               |                            |                 |               |   |
|                             | Omogo         | oči hitro izbiro 🔽                                    | 1                                       |                               |                            |                 |               |   |
|                             |               |                                                       |                                         |                               |                            |                 | 1             |   |
|                             | c ?           | Ali želiš nastavi<br>Nastavitev za o<br>zagonu progra | ti poslovno le<br>stale uporabr<br>ma ! | to za vse uj<br>nike bo velja | porabnike p<br>ala ob pono | rograma<br>vnem | a?            |   |
|                             |               |                                                       |                                         |                               |                            |                 |               |   |
|                             |               |                                                       |                                         |                               | Yes                        | No              |               |   |
| Vsi                         |               |                                                       | ] . ] . ]                               |                               | Yes                        | No              |               |   |
| Vsi                         |               | 3   H   I   J                                         | K   L                                   | M ] N ]                       | Ves [                      | No<br>Q   R     | s   é         | 5 |
| Vsi<br>  C   Č<br> aka Opis |               | 3   н   і   ј                                         | К   L  <br> Izhaja iz р                 | M N N                         | Ves<br>O P I<br>Ieta       | N∘<br>Q   R     | s s<br>Naziv  | 5 |

V osnovni vrstici Birokrata (zgoraj nad meniji) lahko vedno vidite, v katero poslovno leto ste trenutno vpisani – v našem primeru se nam pojavi naziv poslovnega leta 2020.

# 2. ANDROID

# POMEMBNO!!!!!

Pred novim letom 2020 **MORATE OBVEZNO** prenesti vse še ostale Z obračune za leto 2019 – v primeru, če prenašate Z obračune v povezan program Birokrat z androidom.

Drugače se pa sama izdelava računov le nadaljuje. To pomeni, da ni potrebno odpirati novega poslovnega leta v Androidu.